お得意様各位

令和4年1月5日

株式会社 タテムラ システムサービス課 福生市牛浜104

Windows版 法定調書電子申請、源泉電子申請、給与支払報告書電子申告 プログラムのネット更新について

拝啓 時下ますますご清栄のこととお慶び申し上げます。平素は格別のお取引を賜り誠にあり がとうございます。

Win電子申請、申告対応の各プログラムが完成しましたのでお知らせいたします。

<国税>法定電子申請プログラム、源泉電子申請プログラム

今回の更新はe-Taxソフト令和4年1月4日のバージョンアップ対応版です。 ※1月4日以降、e-Taxソフトを必ず一度開いて更新を行ってください。

<地方税> 給与支払報告書電子申告プログラム

- ・新規ご購入のお客様 ・・・ 同封のCD-Rにてインストールを行ってください。
- ・プログラムを既にお持ちのお客様 ・・・ ネット更新を行ってください。

ネット更新は、令和4年1月6日(木) 10:00より可能です

更新内容、更新方法につきましては同封の資料をご覧頂きますようお願い申し上げます。

今後とも倍旧のお引き立ての程、宜しくお願い申し上げます。

敬具

\_\_ 送付資料目次

※ご注文又は改正保守のご契約にもとづき、以下の内容を同封しております。

送付プログラム

- <更新版> 法定電子申請・源泉電子申請・給与支払報告書電子申告プログラム
   プログラムの送付はございません。ネット更新をお願い致します。
- <新規版> 法定電子申請・源泉電子申請・給与支払報告書電子申告プログラム CD-R 各1枚

### 取扱説明書

https://www.ss.tatemura.com/ より確認できます。

※ご注文を頂いたお客様(有料)へはご注文冊数を同封しております。 ※プログラムを新規ご購入のお客様は、1冊同封しております。

### 案内資料

- ・ 法定電子・源泉電子・給与支払報告書電子申告プログラム 更新内容 ・9

・送付内容のお問い合わせ先
 ・送付内容に関するお問い合わせにつきましては、サービス課までご連絡くださいますようお願いします。
 尚、保守にご加入のお客様はフリーダイヤルをご利用ください。
 TEL 042-553-5311 (AM10:00-12:00 PM1:00~3:30)
 FAX 042-553-9901

## Windows版プログラム ネット更新作業手順

22.01

法定調書電子申請、源泉電子申請、給与支払報告書電子申告プログラム更新版のネット更新 方法です。

更新前の確認事項

● 現在ご利用のプログラムバージョンを確認してください。 各プログラムを呼び出して、タイトルバーで確認します。

| 添 法定調書 電子申課 VerX.X0.0           |                              | —              |                    | $\times$ |
|---------------------------------|------------------------------|----------------|--------------------|----------|
| 税理士 2230091407200219 処理年 令和 >   | < ▼ 年分                       |                |                    |          |
| 会社コート<br>電子申告データ 署名・送信 ユーティリティー | 法定調書電子申請プログラム<br>源泉電子申請プログラム | Ver 3<br>Ver 3 | 3.5.0.0<br>3.2.0.0 |          |
|                                 | 給与支払報告書電子申告                  | Ver 2          | 2.5.0.0            | 1        |

※各プログラムがコンピュータにインストールされていない場合は『新規版』が必要です。

● インストールを行う際は、全てのプログラムを終了してください。終了せずにインストールを 行うとプログラムが正常に動作しないことがあります。(データ破損の可能性もあります)

| 更新プログラムのダウンロード&更新作業手順|

下記に沿って各端末機でインストール作業を行ってください。 ※「https://programs.tatemura.com/」に直接アクセスする場合は<u>5.からの作業</u>になります。

1. タテムラのホームページを開き、「サービス、サポート」をクリックします。

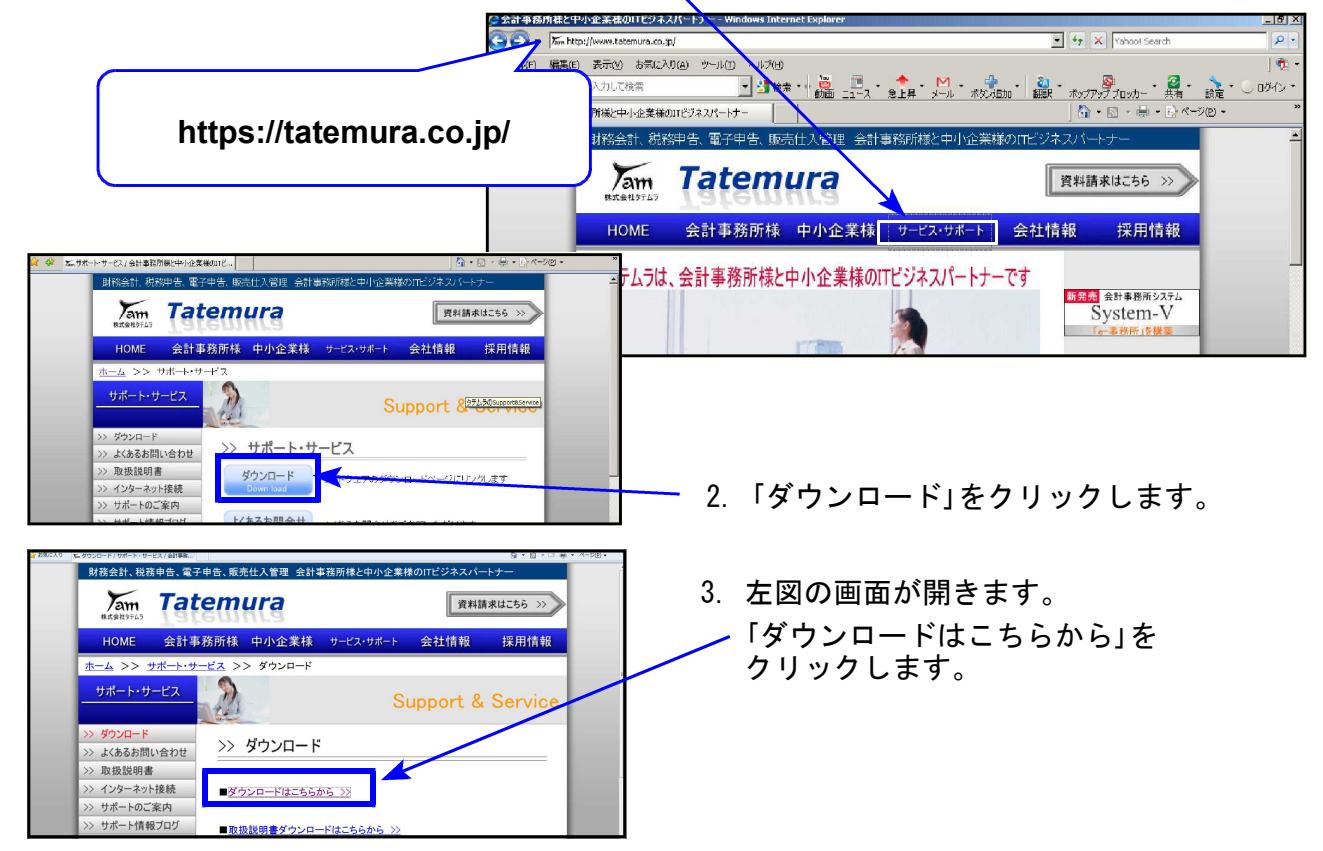

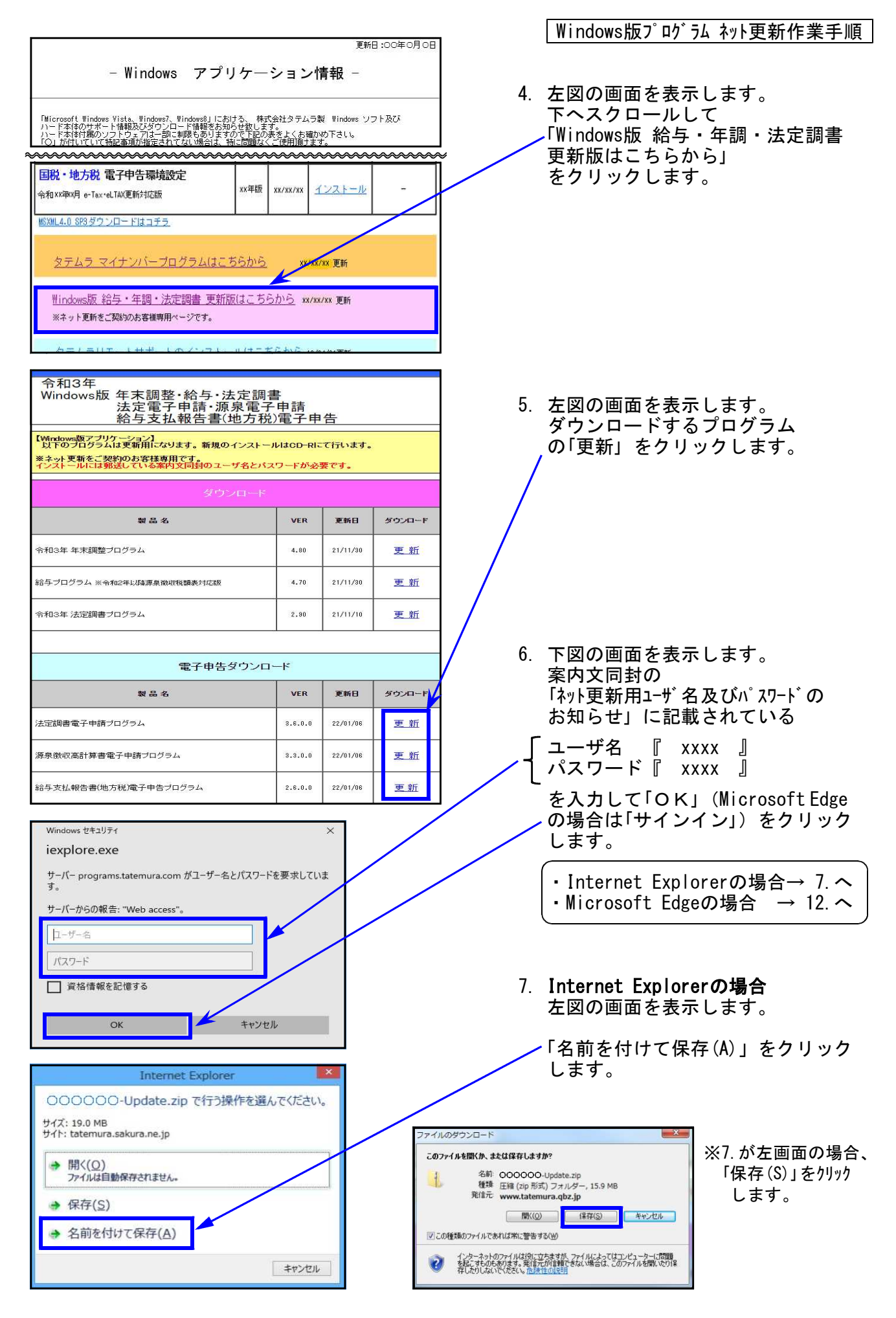

| 名前を付けて保存                                                                                                    |                       |                  | ×             | Windows版プログラム ネット更新作業手順                                                                                               |
|----------------------------------------------------------------------------------------------------|-----------------------|------------------|---------------|----------------------------------------------------------------------------------------------------|
| <ul> <li>④ → ↑</li> <li>■ デスクトップ</li> <li>◇</li> <li>※</li> <li>※</li></ul> | C 725                 | トップの検索           | م<br>۱۹۰      |                                                                                                    |
| ★ お気に入り<br>● ダウンロード<br>■ デスクトップ                                                                                                    |                       |                  |               | 8. 左図の画面を表示します。                                                                                                    |
| 図 最近表示した場所   3 ホームグループ                                                                                                    |                       |                  |               | 保存先を「デスクトップ」にして<br>「保存(S)」をクリックします。                                                                                   |
| РС<br>№ РС                                                                                                    |                       |                  |               |                                                                                                    |
|                                                                                                    |                       |                  |               |                                                                                                    |
| ファイル名(N): H26-Nen410-Update                                                                                                    |                       |                  |               |                                                                                                    |
| ファイルの種類(工):   圧縮 (zip 形式) フォルダー                                                                                                    |                       | 呆存( <u>5)</u>    | ++>セル         |                                                                                                    |
|                                                                                                    |                       |                  |               |                                                                                                    |
| 令和3年<br>Windows版 年末調整・給与・法定調書<br>法定電子申請・源泉電子<br>給与支払報告書(地方税)                                                                                                    | 事<br>申請<br>)電子申       | 告                |               | 9. 保存中は画面下部に進行状況を表示<br>します。「ダウンロードが完了しま                                                                               |
| 【Windows版アプリケーション】<br>以下のプログラムは更新用になります。新規のインストー」<br>※ネット更新をご契約のお客様専用です。                                                                                                    | NICO-RIJ              | て行います。           |               | した」<br>を表示したら、「×」で閉じます。                                                                                               |
| インストールには動送している条内又同封のユーサ名とハス<br>ダウンロード                                                                                                    | 9-10-16               | ¥€ C 9 ₀         |               |                                                                                                    |
| 製 品 名                                                                                                    | VER                   | 更新日              | ダウンロード        | / ※以下を表示したら「閉じる」を                                                                                                    |
| 令和3年 年末調整プログラム                                                                                                    | 4.80                  | 21/11/30         | 更新            | クリックします。                                                                                                    |
| 給与プログラム ※令和2年に隊譲魚御収税額表対応版                                                                                                    | 4.70                  | 21/11/30         | 更新            |                                                                                                    |
| 令和3年 法定調書ブログラム                                                                                                    | 2.90                  | 21/11/10         | 更新            | www.taternura.qbz.jp - H25-Kyu390-Update.zip                                                                          |
|                                                                                                    | -14                   |                  |               | オウンロード 153 MB / 202<br>オウンロード社 CVUserW+110EsktopWOOOOOO-Updatezp<br>転送単本 816 KB/松<br>109520-F479元で発生、2097年の57大陸同じ気(C) |
| 製品名                                                                                                    | VER                   | 更新日              | ダウンロード        | ファイルを開く(の) フォルダーを開く(の) 開いる                                                                                            |
| 法定調書電子申請ブログラム                                                                                                    | 3.6.0.0               | 22/01/06         | 更新            | SmartScreen フィルター種能により、このダウンロードを確認しましたが、常成は報告<br>されませんでした。安全でない方ウンロードを確認しましたが、常成は報告                                   |
| 源泉徴収高計算書電子申請ブログラム                                                                                                    | 3.3.0.0               | 22/01/06         | 更新            |                                                                                                    |
| 503-HoLD360-Updatezpのがウンコードが完了しました。 ファイルを強く(の) -                                                                                                    | フォルダーを開               | <li>(回 ダウン:</li> | コードの表示の       | 1                                                                                                    |
|                                                                                                    |                       |                  |               | ・他のプログラムも更新する場合                                                                                                    |
| ○ 27-11/(E) 編集(E) 表示(Y) お気に入り(A) ソール(I) ヘルプ(H)                                                                                                    | Windows版 給与           | i-年閧·法定 ×        |               | → 5~9の作業を行います。続けて                                                                                                    |
| 令和 XX 年                                                                                                    |                       | 更新               | 3:20xx年xx月xx3 | ユーザ名が表示されますので、                                                                                                    |
| Windows版 給与・年末調整・注<br>法定電子申請・源泉<br>給与支払報告書(地)                                                                                                    | 定調書<br>【電子申記<br>方税)電子 | 青<br>子申告         |               | フロクラムに合ったユーサ名を<br>入力し直します。                                                                                            |
|                                                                                                    |                       |                  |               | 、<br>・ダウンロードが終了したら<br>右上「×」で画面を閉じます。                                                                                  |
| Dyla_de recentar                                                                                                    |                       |                  |               |                                                                                                    |
| Solo=0                                                                                                    |                       |                  |               | 10 デスクトップトにダウンロードした                                                                                                   |
|                                                                                                    |                       |                  |               | ZIPファイルがあることを確認します。                                                                                                   |
|                                                                                                    | 4                     |                  |               | 各更新プログラムのファイル名                                                                                                    |
|                                                                                                    |                       |                  |               | ・法定調書電子申請<br>RO3-HouD360-Update.zip                                                                                   |
|                                                                                                    |                       |                  |               | ・源泉電子申請<br>RO3-GenD330-Update.zip                                                                                     |
| Summour s                                                                                                    |                       |                  |               | • 絵与支払報告書雷子由告                                                                                                    |
|                                                                                                    |                       | B ARR # 0        | 2°-⊁ant 9:56  | R03-KyuD260-Update.zip                                                                                                |
|                                                                                                    |                       |                  |               |                                                                                                    |

Windows版プログラム ネット更新作業手順

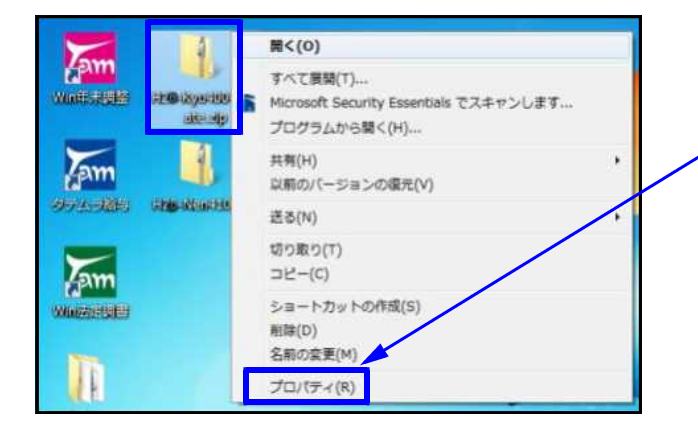

 11. 更新するプログラムのZIPファイルを 右クリックし、「プロパティ(R)」を 選択します。 →<u>15. へ</u>

12. Microsoft Edgeの場合 画面右上にダウンロードウィンドウを 表示し、ダウンロード完了で下図の表示 になります。

| B x                                     | /indows版 维与·年酮·法定                                      |                                           | -                           | Ø                       |
|-----------------------------------------|--------------------------------------------------------|-------------------------------------------|-----------------------------|-------------------------|
| s.tatemura.com                          |                                                        | tõ                                        | € @ ⊻                       |                         |
| 令和××年<br>Windows版 年末調整<br>法定電子<br>給与支払執 | <sup>97</sup><br>・給与・法定調書<br>申請・源泉電子申請<br>&告書(地方税)電子申告 | RO -HouD3 0-Update.zip<br>774ルを開く<br>かと見る |                             |                         |
| ダウンロード<br>R0 -HouD3 0-Update.zip        |                                                        | <br>  13. マウス<br>  左図の<br>コンを             | を「zipファ<br>ようにフォル<br>表示します。 | マイル」の上に置く<br>ルダとゴミ箱のアー。 |
| もっと見る                                   |                                                        | フォル                                       | ダのアイコン                      | ンをクリックしま                |

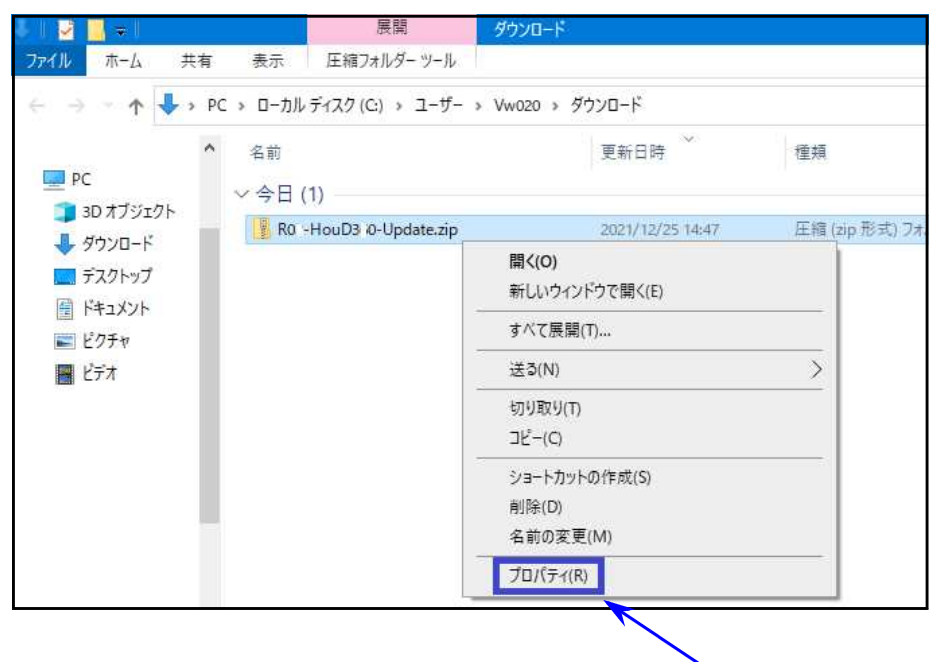

14. 更新するZIPファイルを右クリックし、 「プロパティ(R)」を選択します。

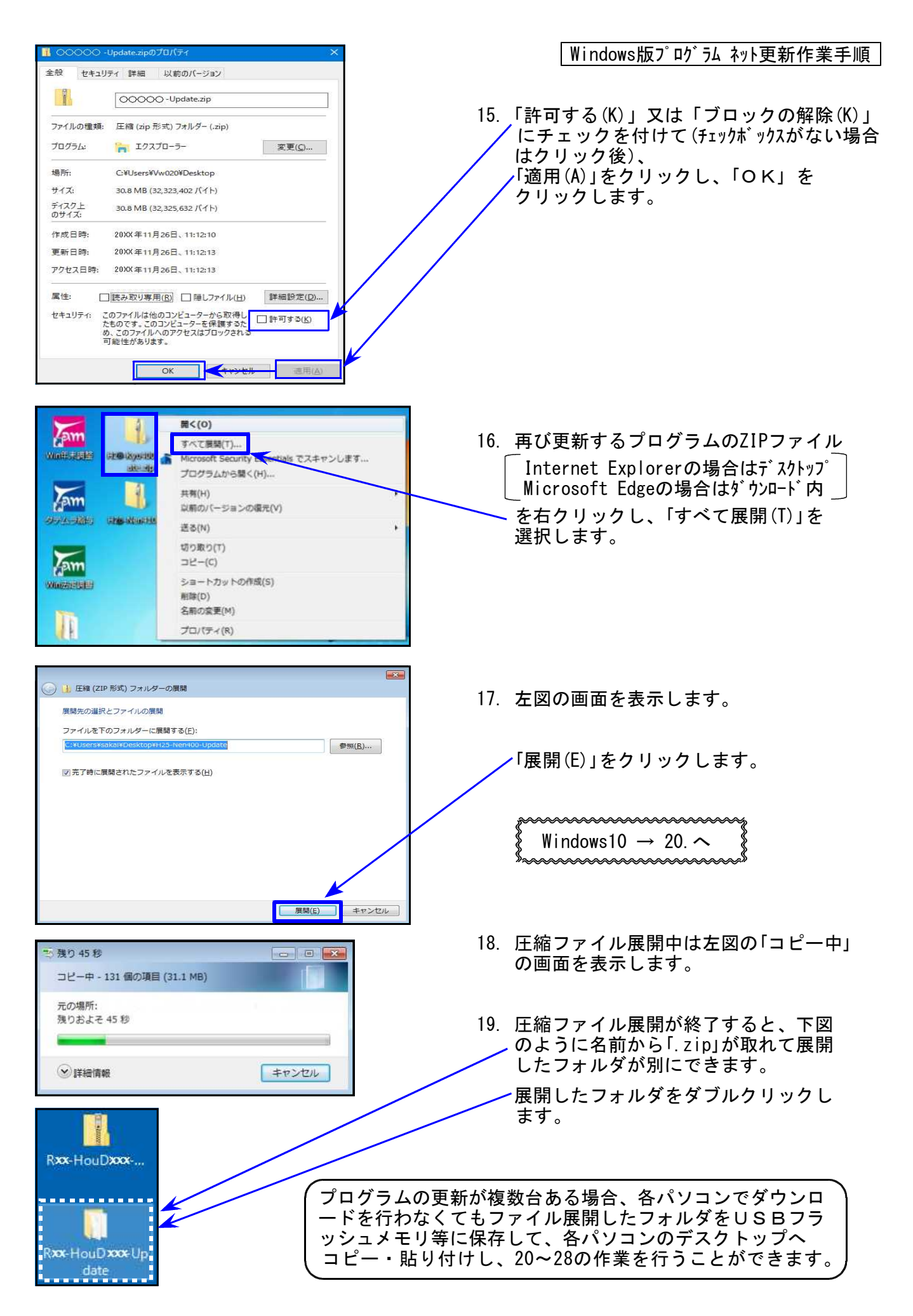

20. 下図の画面を表示します。プログラムのインストールを実行します。

![](_page_6_Picture_2.jpeg)

![](_page_7_Picture_0.jpeg)

Windows版プログラム ネット更新作業手順

### 各プログラムのバージョン確認

インストール終了後、Windowsを再起動してプログラムのバージョンを確認します。 ※以下、画面は法定調書電子申請プログラムの確認例です。

![](_page_8_Figure_3.jpeg)

3. バージョンが正しく更新されていることを確認したら、

![](_page_8_Figure_5.jpeg)

送る(N) 切り取り(T) コピー(C) ショートカットの作成(S) 削除(D) 名前の変更(M) プロパティ(R)

以上でネット更新作業は終了です。

![](_page_9_Picture_0.jpeg)

# 法定電子申請プログラム 更新内容 (国電)

22.01

- 令和4年1月4日のe-Tax更新に対応しました。
  今回の法定電子申請プログラム更新、及び令和4年1月4日以降<u>e-Taxの更新作業も行った</u>
  うえで変換・送信を行ってください。
- 給与所得の源泉徴収票等の法定調書合計表/配当、剰余金の分配、金銭の分配及び
   基金利息の支払調書合計表

プレビュー画像「印」の削除に対応しました。

源泉電子申請プログラム 更新内容 (国電) 22.01

令和4年1月4日のe-Tax更新に対応しました。
今回の源泉電子申請プログラム更新、及び令和4年1月4日以降e-Taxの更新作業も行ったうえで変換・送信を行ってください。

給与支払報告書電子申告プログラム 更新内容 (地電)

22.01

● 送信モジュール等、eLTAXの更新に対応しました。